Currently only ACADEMIC domain accounts are able to use the wireless printing system.

Go to <u>www.uhd.edu/printwireless</u> to print on the wireless network (for example, from your laptop). This address resolves to the following address <u>http://172.17.34.137/cps/</u>.

1. Click on **PRINT** button.

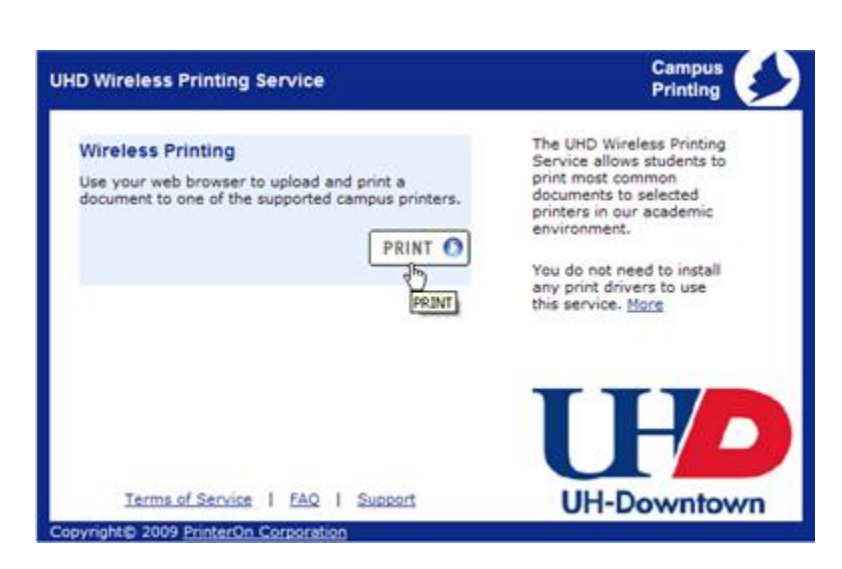

 Login with UHD user name and password and click the LOG IN button.

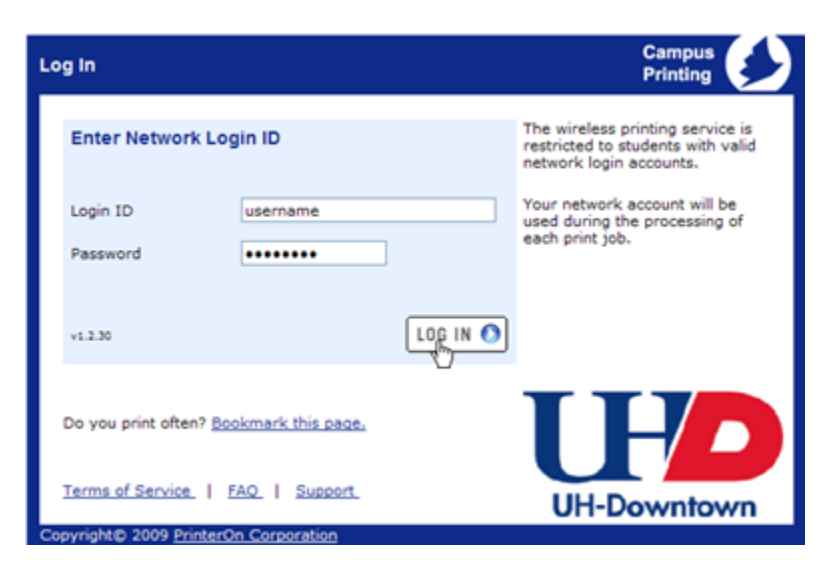

## Wireless Printing

3. Select printer by clicking on the name of the printer that you want to use.

> <u>Commerce Building</u> – printers are located in the C300 comet lab.

<u>One Main Building</u> – the printers are located in the S800 lab and the laptop lounge in S800 (printer uhd-s828-glab).

<u>Shea Building</u> – printers are located in the B200 Technology Commons area.

 Enter a web page URL or browse computer for file that you want to print.

Enter number of copies and page range.

Click the **SUBMIT** button.

| p 1 - Choose a Printer                                                                                                    |                                                                                      | Campus<br>Printing |
|----------------------------------------------------------------------------------------------------|--------------------------------------------------------------------------------------|--------------------|
| Commerce Building                                                                                                    |                                                                                      |                    |
| uhd-c300-cometdell3                                                                                                    | COMMETDELL3                                                                          | Details            |
| uhd-c300-cometdellcolor                                                                                                    | COMMETDELLCOLOR                                                                      | Details            |
| One Main Building                                                                                                    |                                                                                      |                    |
| uhd-s800-aclcolor                                                                                                    | ACLCOLOR                                                                             | Details            |
| uhd-s828-glab                                                                                                    | GLAB                                                                                 | Details            |
| uhd-s800-wlab1                                                                                                    | LAB 1                                                                                | Details            |
| uhd-s800-wlab3                                                                                                    | LAB4                                                                                 | Details            |
| uhd-s800-lab5                                                                                                    | LAB5                                                                                 | Details            |
| Shea Building                                                                                                    |                                                                                      |                    |
| uhd-b200-wcommons1                                                                                                    | COMMONS1                                                                             | Details            |
| uhd-b200-wcommons2                                                                                                    | COMMONS2                                                                             | Details            |
| uhd-b200-wcommons3                                                                                                    | COMMON53                                                                             | Details            |
| uhd-b200-wcommons4                                                                                                    | COMMONS4                                                                             | Details            |
| uhd-commonscir                                                                                                    | COMMONSCLR                                                                           | Details            |
| Select a name link to set your prin<br>ink shows additional information a<br>you submit your print job, your re<br>are not entitled to use that printer<br>Current user: | t location. The "Details"<br>sbout each printer. When<br>quest will be denied if you | H/L                |
| Terms of Service   FAO   Suppl                                                                                                    | ort I loo Out                                                                        | DOWINOW            |

| Step 2 - Document Information                                                                                              | Campus<br>Printing                                                                                          |  |
|----------------------------------------------------------------------------------------------------|----------------------------------------------------------------------------------------------------|--|
| Select your document and options Document or Web Page www.uhd.ledu/acl                                                     | Press browse to find a file on your<br>disk or enter the URL of a web page<br>in the appropriate box.       |  |
| Copies Page range SUBMIT                                                                                                   | Default is 1 copy, maximum 10<br>Default is all pages. Enter a range in<br>the format (x-y) e.g. 3-3 or 5-8 |  |
| Upload document for printing<br>about printing web pages, email and email attachments.                                     |                                                                                                    |  |
| Selected printer: uhd-s800-labS<br>Current user:<br><u>Terms of Service</u>   <u>FAQ</u>   <u>Support</u>   <u>Log Out</u> | UH-Downtown                                                                                                 |  |

5. If needed, set print options (paper, duplex or orientation) or leave as is, and click the CONTINUE button.

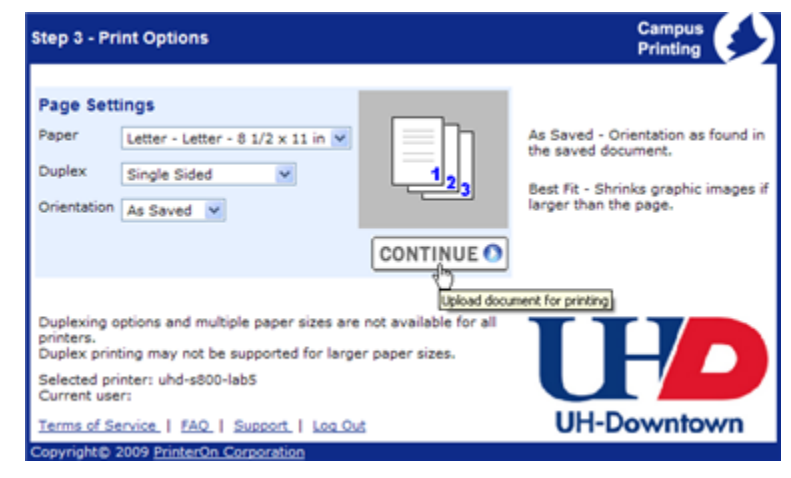

 Wait for print job to process, and click on the Submit JobTo Printer link.

> **Note:** The cost of the print job is displayed above the **Submit JobTo Printer** link.

| Job Submission                                                                                                    |                                                                                | Campus<br>Printing    |
|----------------------------------------------------------------------------------------------------|--------------------------------------------------------------------------------|-----------------------|
| The job status window appears below. When complete, click on one of the hyperlinks below. Selecting a hyperlink prior to the completion of your job may prevent it from completing. |                                                                                |                       |
| uh<br>wv                                                                                                    | d-s800-wlab5<br>vw.uhd.edu/acl                                                 |                       |
| Ар                                                                                                    | prove                                                                          | Time Elapsed<br>00:13 |
| Pa                                                                                                    | ges 2                                                                          |                       |
| Tot                                                                                                    | al Cost \$0.10 US                                                              | cost                  |
| (4                                                                                                    | Job ID 18788220                                                                |                       |
| Log Out                                                                                                    | If you have no more print jobs,<br>sure to log out to protect your<br>account. | be                    |
| Another Job                                                                                                    | Print another document to the su<br>printer.                                   |                       |
| Another Printer                                                                                                    | Print a document to a different<br>printer.                                    |                       |
| Terms of Service                                                                                                    | FAQ   Support   Log Out                                                        | UH-Downtown           |